## Como ter acesso ao e-mail institucional dos discentes

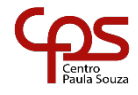

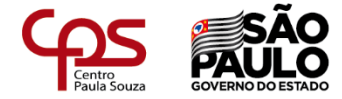

☆

Θ

### https://etejms.wordpress.com/

| ← | $\rightarrow$ | С |  | etejms.wordpress.com |  |
|---|---------------|---|--|----------------------|--|
|---|---------------|---|--|----------------------|--|

|              | ~         |           |           |         |
|--------------|-----------|-----------|-----------|---------|
| atendimentos | serao, ex | xclusivam | iente via | e-mail! |
|              |           |           |           |         |

Diretoria Escolar

E-mail Secretaria Acadêmica: e074acad@cps.sp.gov.br E-mailDiretoria Administrava – RH: e074adm@cps.sp.gov.br E-mailDiretoria Escolar: e074dir@cps.sp.gov.br E-mailPedagógico: e074pedagogico@cps.sp.gov.br

CONTATO

# As aulas estão suspensas até dia 21 de abril.

Veja nossos recados em nosso canal no youtube!

| Crie um no                             | ovo site no WordPress.com Comece agora |  |  |
|----------------------------------------|----------------------------------------|--|--|
| Manuais: do aluno, grêmio, e<br>outros | Aprendiz Paulista                      |  |  |
| TCC                                    | Capacitações CETEC                     |  |  |
| Estágios                               | Centro Paula Souza                     |  |  |
| Conselho de Escola                     | E-mail Institucional                   |  |  |
| PPG                                    | HAE CETEC                              |  |  |
| Regimento Comum das                    | Loja de Softwares – Microsoft Imagine  |  |  |
| Etecs                                  | Manuais do CPS                         |  |  |
| Planos de Cursos                       | Memórias e História da Educação        |  |  |
| Biblioteca                             | Profissional                           |  |  |
| АРМ                                    | NSA                                    |  |  |
| Cipa                                   | Vestibulinho                           |  |  |
| Parcerias                              | BLOGS DOS CURSOS                       |  |  |
| Contato                                | Blog Design e Edificações              |  |  |
| Postagens                              | Blog Secretariado                      |  |  |

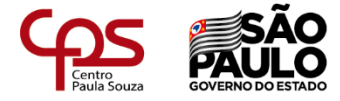

← → C 🔒 nsa.cps.sp.gov.br

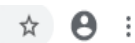

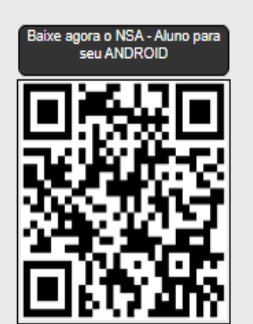

|          | NSA - ONLINE                                  |
|----------|-----------------------------------------------|
| ALL BALL | Entrar como: ALUNO Código da Etec:            |
|          | RM:                                           |
|          | Senha do NSA:                                 |
|          | Não sou um robô                               |
|          | Esqueci minha senha (gerar nova senha) Entrar |

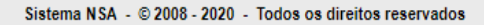

Preencha os campos com os seus dados, se o aluno não lembrar a senha do NSA, precisa entrar em contato com o seu coordenador para solicitar a redefinição de senha.

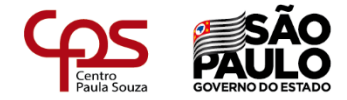

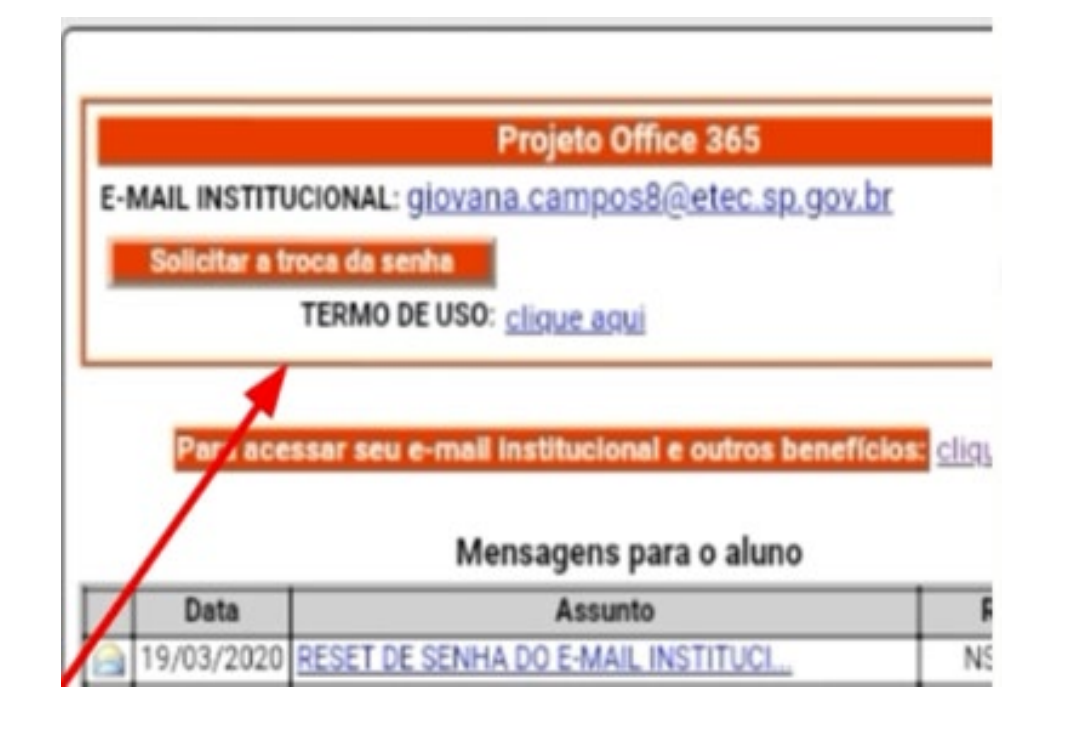

Acessar o e-mail institucional, se por acaso não lembrar a senha do e-mail institucional, clicar em solicitar a troca de senha. Atenção a nova senha vai para o seu e-mail pessoal cadastrado no NSA, por isso verifique se está correto, se não precisa entrar em contato com o seu coordenador para solicitar a troca do e-mail pessoal no cadastro do NSA e redefinição de senha do e-mail institucional.

### Como acessar e-mail institucional

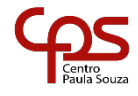

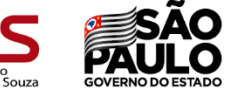

### http://www.etec.sp.gov.br/view/Default.aspx

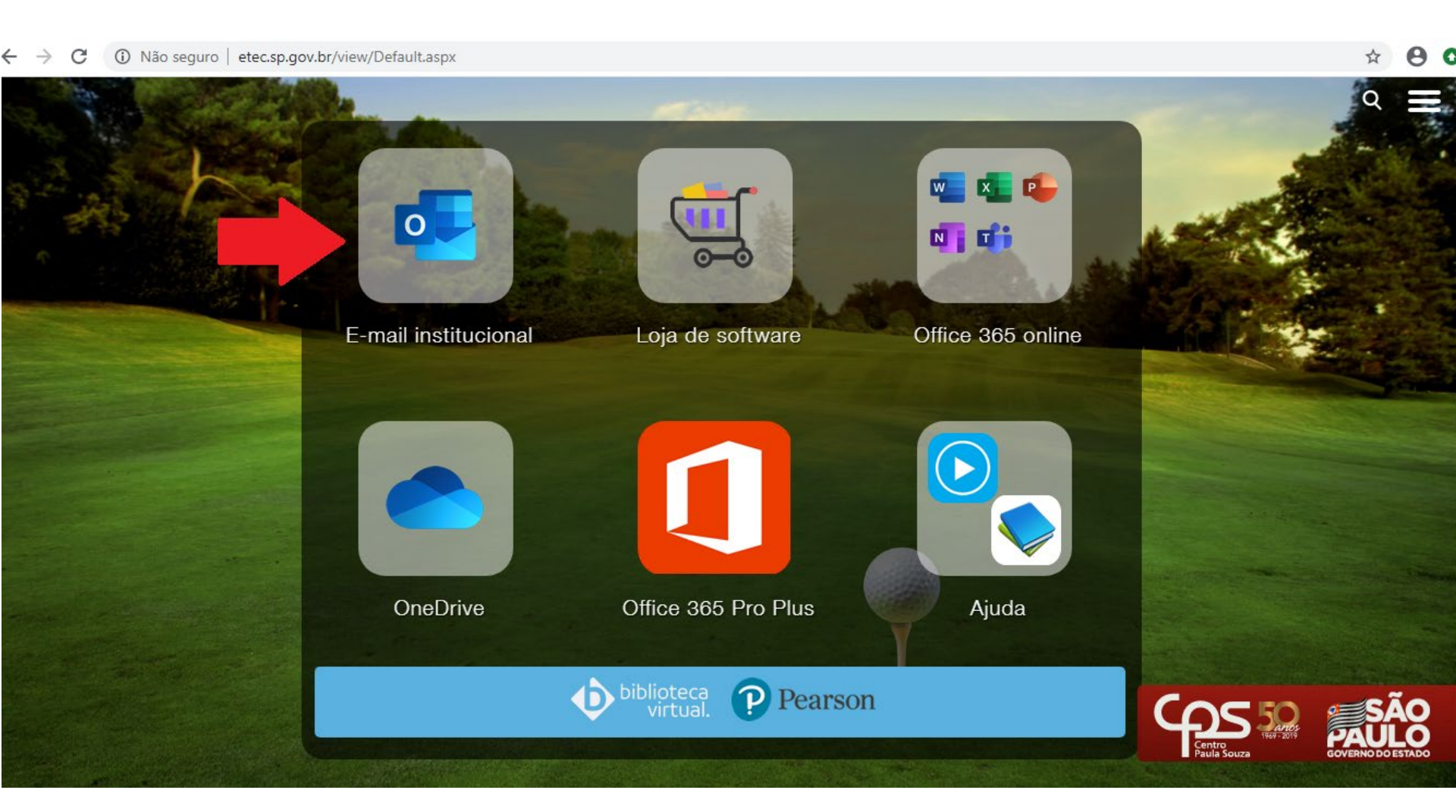

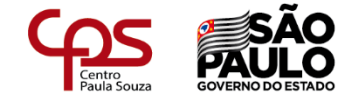

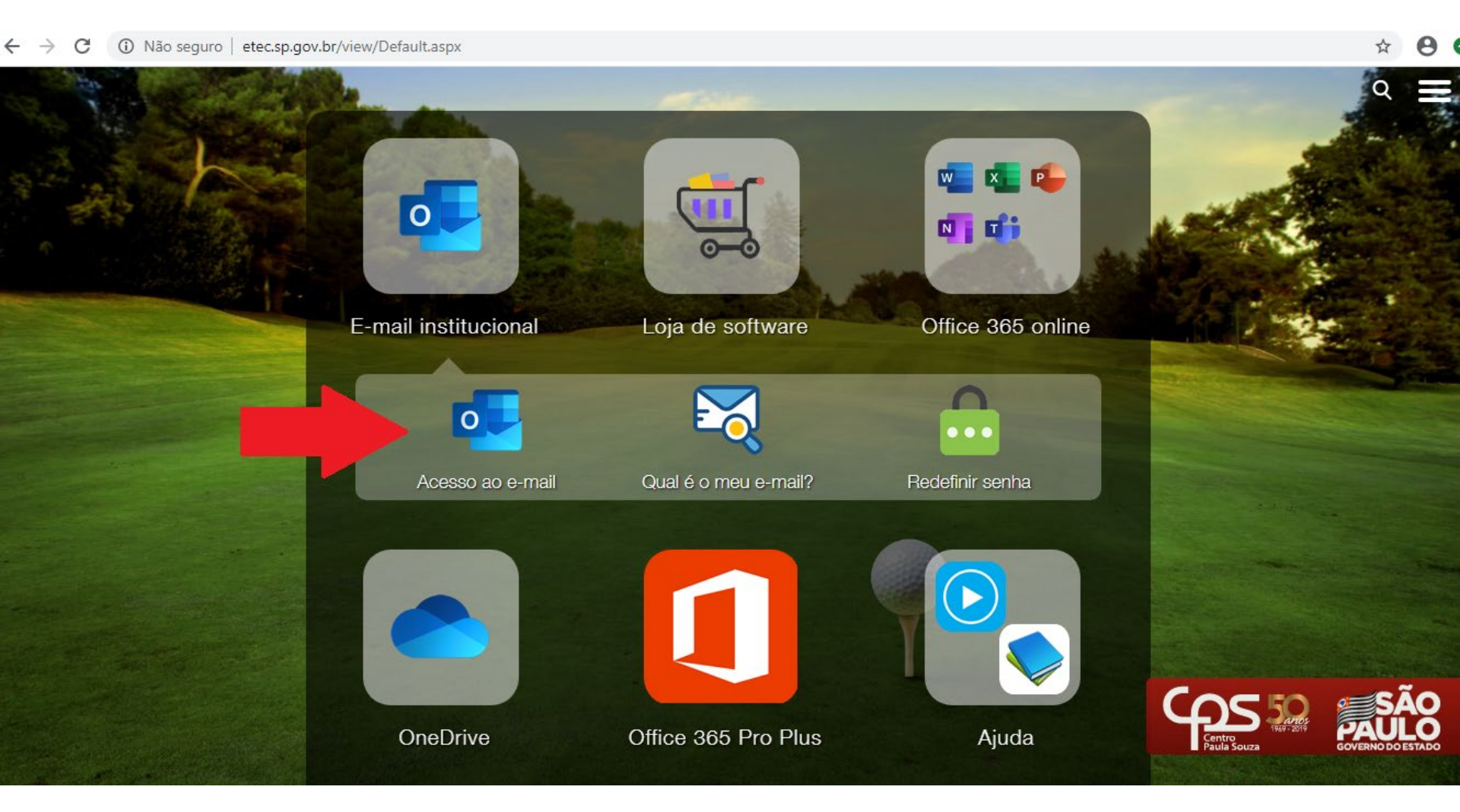

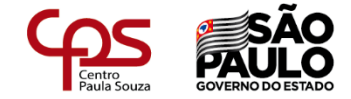

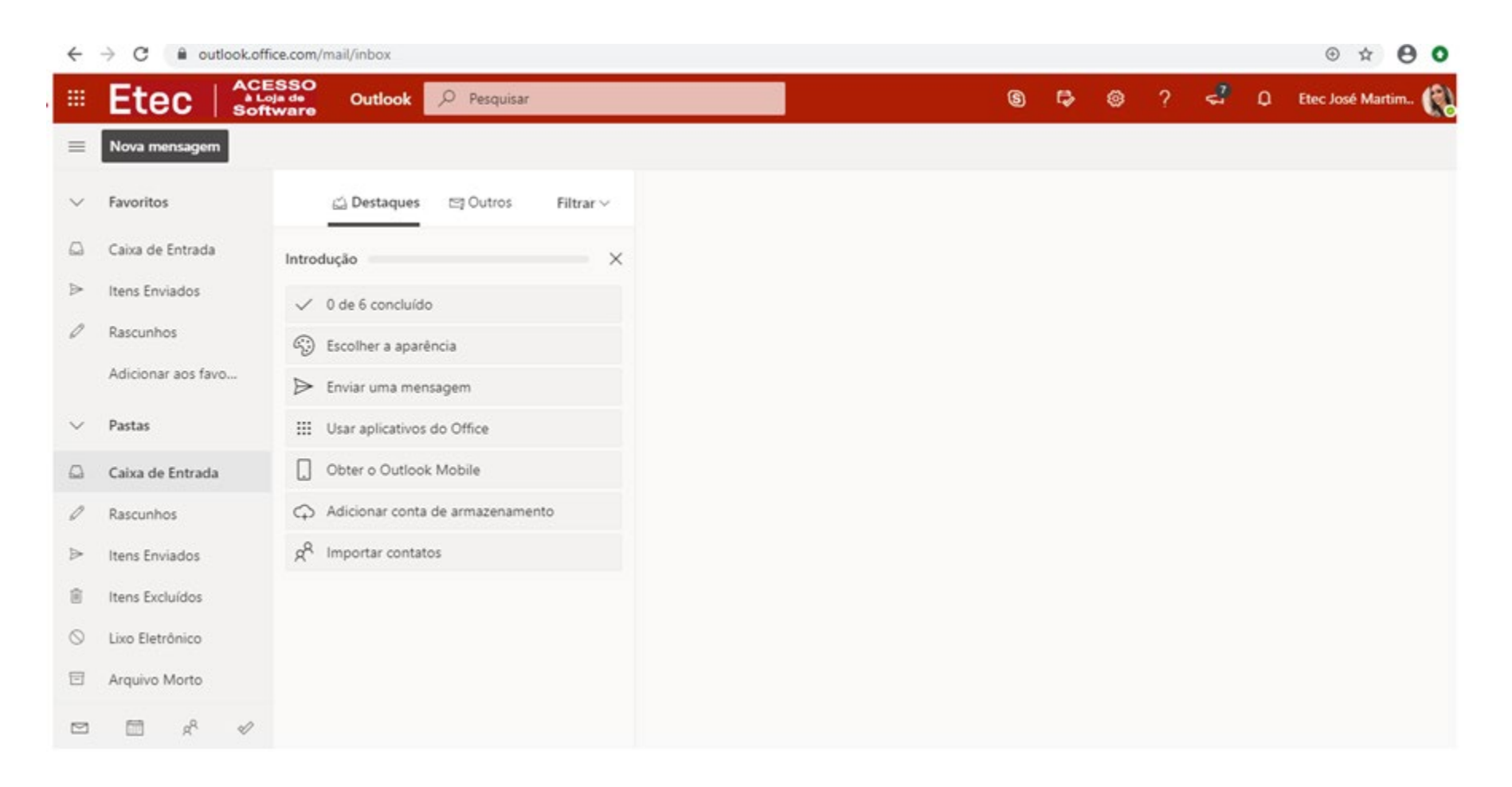

#### Este é seu e-mail institucional

### Como acessar a plataforma Teams

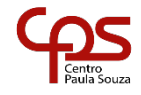

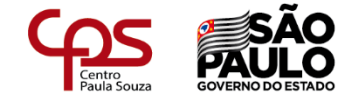

#### · 🕁 🔒 🛈 ← → C outlook.office.com/mail/inbox ACESSO à Loja de Software (§) t ⊗ ? < Ω Etec José Martim..</p> Etec 🔎 Pesquisar E Outlook $\equiv$ Nova mensagem $\sim$ Favoritos 🖄 Destaques 🔄 Outros Filtrar $\lor$ $\square$ Caixa de Entrada Introdução $\times$ $\triangleright$ Itens Enviados ✓ 0 de 6 concluído D Rascunhos OU S: Escolher a aparência Adicionar aos favo... ➢ Enviar uma mensagem $\sim$ Pastas Usar aplicativos do Office Obter o Outlook Mobile Caixa de Entrada D Rascunhos ACESSO à Loja de Software 🗘 🕸 ? JANAINA MOREI.. 🚷 Etec 🔎 Pesquisar Office 365 g<sup>Q</sup> Importar $\triangleright$ Itens Enviados Bom dia Ŵ Itens Excluídos $\bigcirc$ Lixo Eletrônico +لت W X Ν S N S Ē Arquivo Morto Iniciar Class Outlook OneDrive Word Excel PowerPoint OneNote SharePoint Teams Sway novo(a) Notebook 88 $\square$ $\checkmark$ $\rightarrow$ F Todos os Forms aplicativos ↑ Carregar e abrir... Recentes Fixo Compartilhados comigo Descobrir Comentários

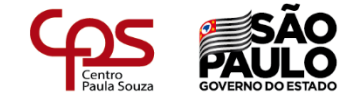

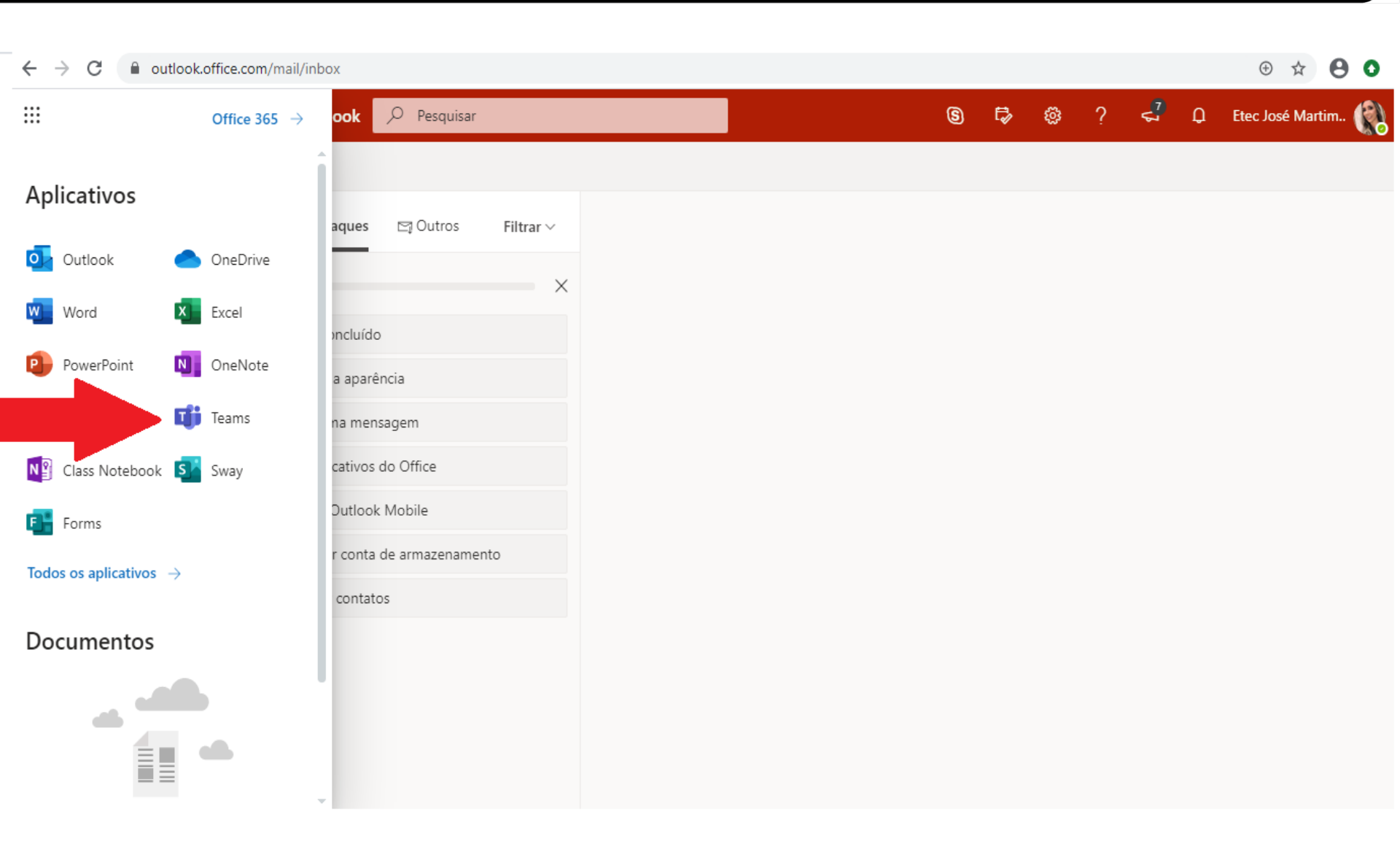

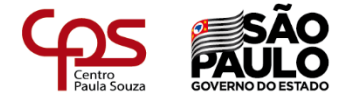

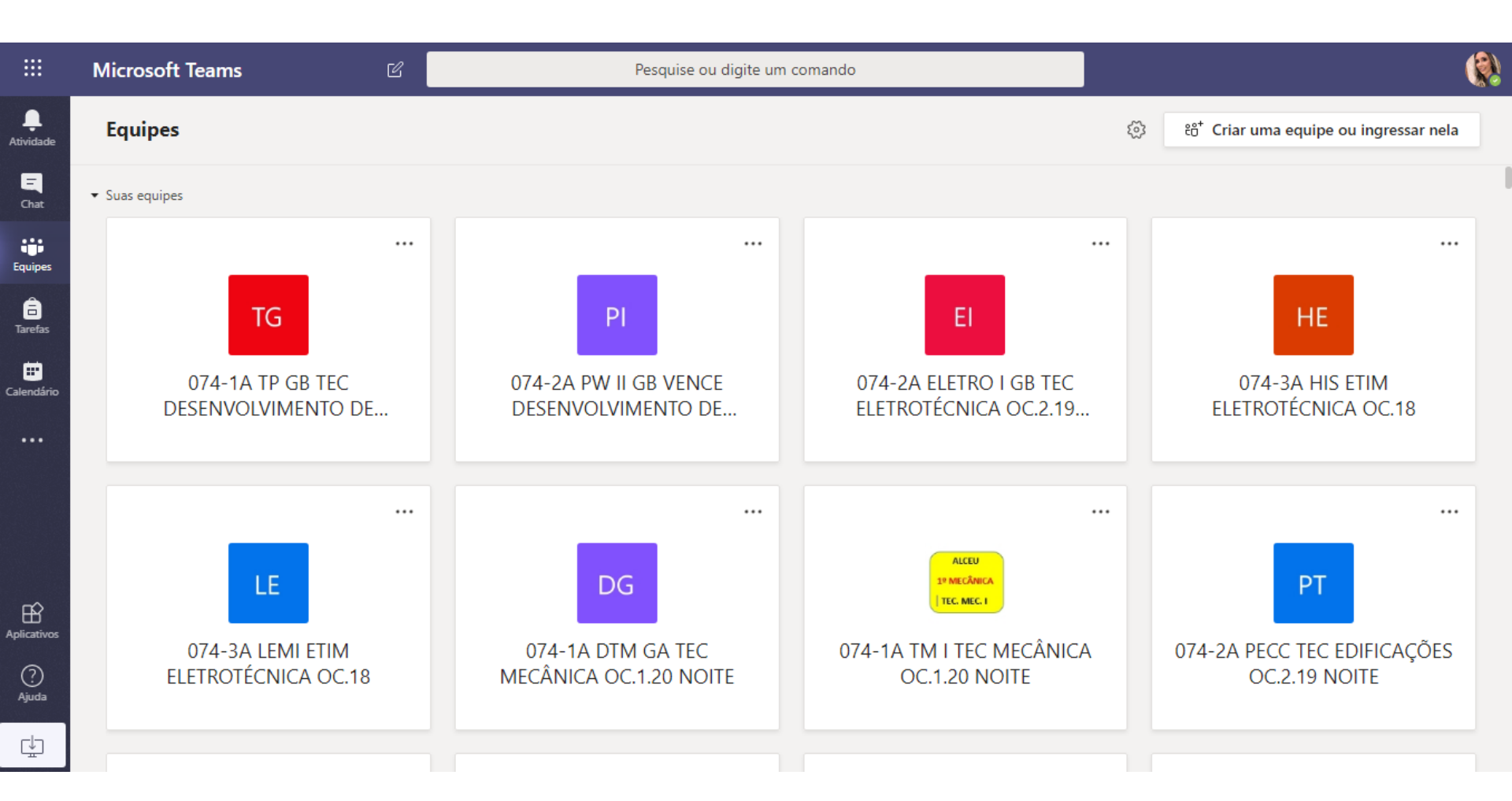

Esta é a plataforma Teams – Cada aluno terá em sua tela uma equipe diferente, de acordo com o seu curso.